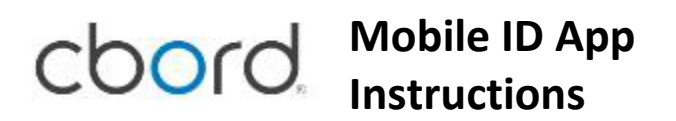

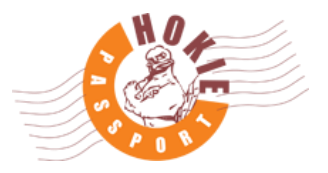

1. Login to *https://laundry.hokiepassport.vt.edu/* with your PID and PID password (same as logging into HokieSpa). Complete Duo authentication.

*Note: It is recommended to use a hard-press on the Duo notification to respond without opening the Duo app. Allowing Duo to open over the login page may break the connection to the server.* 

2.

|                                                                     | 52" 🔃 💐 😤 🖉 94% 🖬 12:20 PM                                                                             |  |  |
|---------------------------------------------------------------------|----------------------------------------------------------------------------------------------------|--|--|
| Login                                                               |                                                                                                    |  |  |
|                                                                     | Login                                                                                                  |  |  |
| In order to view your account information, please log in below.     | Login                                                                                                  |  |  |
|                                                                     | Username user                                                                                          |  |  |
| Email Address:                                                      | Password ****                                                                                          |  |  |
| Password:                                                           | Submit                                                                                                 |  |  |
| ••••••                                                              | FOOT6 The CRORD Group, Inc. All rights reserved. Company Home  <br>Full Site   Make this my start page |  |  |
| Submit                                                              |                                                                                                    |  |  |
| Forgot My Password<br>Not Registered? Click <u>here</u> to sign up! |                                                                                                    |  |  |
| ©2016 The CBORD Group, Inc. All rights reserved.                    |                                                                                                    |  |  |
|                                                                     |                                                                                                    |  |  |

Login screen, PC

Login screen, mobile

- 3. <u>If not already registered</u>, click on 'Change Password' in the Menu, click the link to register.
- 4. Once registered, click 'Set PIN' in the Menu, and set a new PIN. **NOTE:** This is the PIN that will open your room door. If you have one set already, you should use that PIN. If you reset it here, what you set it to will become the new PIN to your room door.
- 5. Download the CBORD Mobile ID App from either the AppStore or iTunes; this app is available for both iPhone<sup>®</sup> and Android<sup>®</sup>.
- 6. You MUST be logged into the VT Eduroam Wi-Fi on your device to utilize this app.
- Open the app, select the drop-down next to "Server URL" and tap Virginia Tech, then tap the back button. You should see the server URL has been entered.
   OR, manually enter the following server URL: *https://laundry.hokiepassport.vt.edu/*
- 8. Register as a new user in the app using your PID and password. You may also set an *optional* PIN; this is the PIN you will use to secure the app. <u>You may receive a confirmation</u> <u>e-mail that you must respond to in order to continue.</u>
- 9. For iPhone:
  - a. After entering the server URL, press Authenticate my device.
  - b. Use your PID and credentials to login. Complete Duo authentication.

*Note: You should use a harp-press on the Duo notification to respond without opening the Duo app. Allowing Duo to open over Mobile ID will break the connection to the server.* 

c. Press the Authorize button. The app is now ready for use. Skip to step #10.

| 📶 Verizon 🗟 | ► 9:25 AM \$ 87%             | 💷 🖬 Verizon 🗢             | 9:26 AM                                                              | ¥ 87% 💷) 🗤 | Il Verizon 🗢         | 9:27 AM                                | \$ 87% 💻) |
|-------------|------------------------------|---------------------------|----------------------------------------------------------------------|------------|----------------------|----------------------------------------|-----------|
| Back        | CBORD Mobile ID              |                           | CBORD Mobile ID                                                      |            |                      | CBORD Mobile ID                        |           |
| A           | uthorization required        |                           | Login                                                                |            |                      |                                        |           |
|             | laundry bokiepassport vt.edu | Email Addres              | s email                                                              |            | Authoriza            |                                        |           |
| Server OKC. |                              | Password                  | ***                                                                  |            | mi) (                | BORD Mobile ID™                        | 6         |
|             | Authenticate my device       |                           | Submit                                                               |            | This app<br>account. | lication requires access to your       | r 🛛       |
|             |                              |                           | Register new user                                                    |            |                      | Authorize                              |           |
|             |                              | F                         | orgot my password                                                    |            | 02016                | The CBORD Group, Inc. All rights reser | rved.     |
|             |                              | 62016 The CBORD (<br>Full | Iroup, Inc. All rights reserved. Co<br>Site I Make this my start pag | e<br>e     |                      |                                        |           |
|             |                              |                           |                                                                      |            |                      |                                        |           |
|             |                              |                           |                                                                      |            |                      |                                        |           |
|             |                              |                           |                                                                      |            |                      |                                        |           |
|             |                              |                           |                                                                      |            |                      |                                        |           |
|             | Version: 1.9.1               |                           |                                                                      |            |                      |                                        |           |

## 10. For Android:

- a. After entering the URL, *https://laundry.hokiepassport.vt.edu/*, press OK.
- b. You will be returned to the settings screen; press the Back function on your phone.
- c. On the Authentication Required screen, press OK
- d. From the main screen, swipe the CBORD Button with arrow to the right to authenticate your device.
- e. Enter your PID and password to login. Complete Duo authentication.
- f. Press the Authorize button. The app is now ready for use.

| 12:15 PM 🖬 12:15 PM                                                                                             | <u>s</u> - 1             | ] 💎 🚽 78% 💼 12:16 PM                                      | <u> </u>                                          | 🛡 🔟 70% 🖹 12:16 PM                 | 🖬 🕴 🛛                                                                               | 🕽 💎 📶 78% 💼 12:17 PM                        |
|----------------------------------------------------------------------------------------------------|--------------------------|-----------------------------------------------------------|---------------------------------------------------|------------------------------------|-------------------------------------------------------------------------------------|---------------------------------------------|
| Server URL                                                                                                    | Server URL               |                                                           | Server URL<br>https://access.housing.cm           | 1.edu                              |                                                                                     | ile ID 🏦 🗄                                  |
| Wife Check Check for WiFi enabled                                                                               | Wifi Check<br>Server URL |                                                           | Wifi Check<br>Check for WiFi enabled              | 8                                  |                                                                                     | CHOOSE                                      |
| GPS Check Check for GPS enabled                                                                                 | https://access.hou       | sing.cmu.edu                                              | GPS Check<br>Check for GPS enabled                |                                    |                                                                                     |                                             |
| Select a server<br>To continue using this app, you must<br>select a server from a list or enter a<br>valid url. | CBORD Mobile ID Versi    |                                                           | Privacy Policy<br>https://www.cbord.com/ab        | out/privacy                        | Authentication<br>To continue using t<br>log into your web a<br>authorize this app. | Required<br>his app, you must<br>coount and |
| CHOOSE SERVER CANCEL ENTER UR                                                                                   | 1 2 3 4 5                | 67890                                                     | CBORD Mobile ID Version 1.9.1 nev 118             | 'n                                 |                                                                                     | ок                                          |
|                                                                                                    | qwert<br>asdfg<br>⊕zxcv  | hjkl<br>bnm 4                                             |                                                   |                                    | cbord -                                                                             |                                             |
|                                                                                                    | on é 🛌                   | Done                                                      |                                                   |                                    | Swipe to authenti                                                                   | cate                                        |
| CBORD Mobil                                                                                                    | Le ID TY I               | 22* NI                                                    | C 0 C 21 76% ■ 9:13 AM port,vt,edu 1 : gin        | Authorization request.             | <                                                                                   |                                             |
|                                                                                                    |                          | Username<br>Password                                      | user                                              | This application requires account. | bile ID <sup>™</sup>                                                                |                                             |
|                                                                                                    |                          | Sub                                                       | mit                                               | Auth                               | orize                                                                               |                                             |
|                                                                                                    |                          | ©2016 The CBORD Group, Inc. All re<br>Full Site   Make th | hts reserved. Company Home  <br>lis my start page | 03016 The CBCHD-Breek              | ins. All tights reserved.                                                           |                                             |
|                                                                                                    |                          |                                                           |                                                   |                                    |                                                                                     |                                             |
| cbord -                                                                                                    |                          |                                                           |                                                   |                                    |                                                                                     |                                             |
| Swipe to authentio                                                                                              | cate                     |                                                           |                                                   |                                    |                                                                                     |                                             |
| 4 C                                                                                                    |                          |                                                           |                                                   | < <                                |                                                                                     |                                             |

- 11. From the main screen, select the "Choose" button.
- 12. Select your location from the list, then select GO.

13. The app will show you a message of "Approved", and the door will unlock (may take up to 10 seconds, depending on the type of lock).